1 - Se connecter au site de l'association et cliquer le chemin choisi

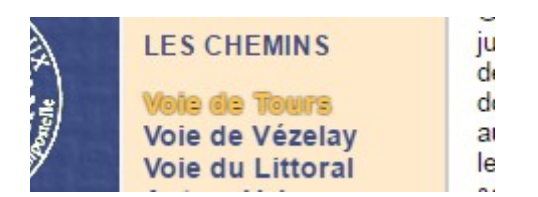

2 – Télécharger éventuellement les « Pas à Pas » et autres documents :

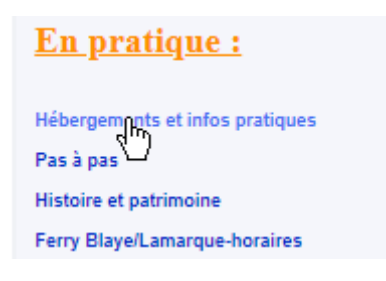

## 3 - Cliquer la section choisie pour la visualiser dans OpenRunner :

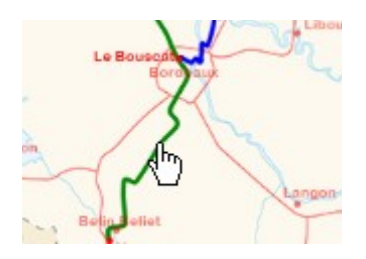

Zoomer [+] / Dézoomer [-], maintenir le clic-gauche pour glisser la carte :

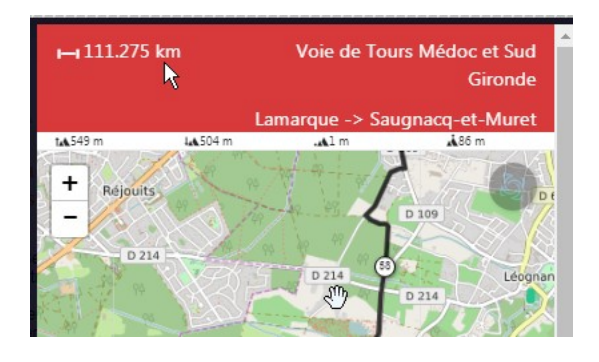

Pour afficher la carte dans OpenRunner cliquer l'icône OpenRunner

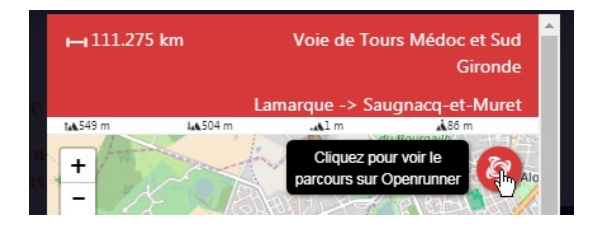

## 4 – Télécharger la trace :

Dans la page qui s'ouvre cliquer « Exporter pour un GPS » :

Gironde

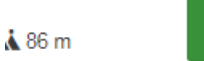

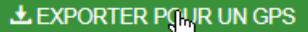

## 5 – Choisir le fond de carte :

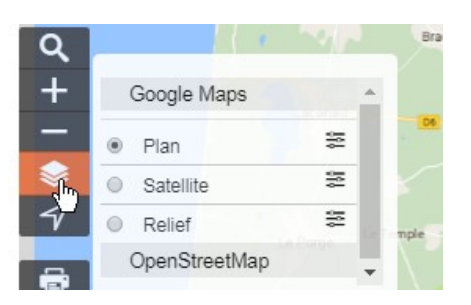

Pour accéder aux fonds de carte IGN, il faut se créer un compte OpenRunner en haut à droite de l'écran :

| Français 🛊 | CRÉER UN COMPTE GRATUIT |
|------------|-------------------------|
|            | $\sim$                  |
|            |                         |

×

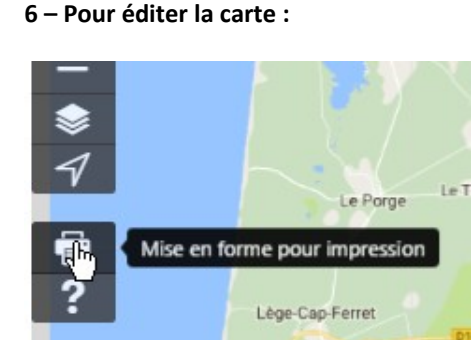

## Choisir le format :

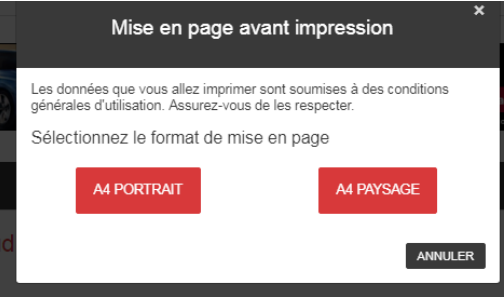

Ajuster le zoom et la position de la carte (CF 3) puis éditer en utilisant les ressources du navigateur.